## How to update your mail account on Android

## Instruction

1.

2.

Go To Settings > Accounts and Backup > Manage Accounts > Click on your Exchange account email address > Select 'Remove Account' You will receive a confirmation prompt – select 'Remove account' again.

Go To Settings > Accounts and Backup > Manage Accounts > Add Account (See Step 7 for alternative Android device steps):

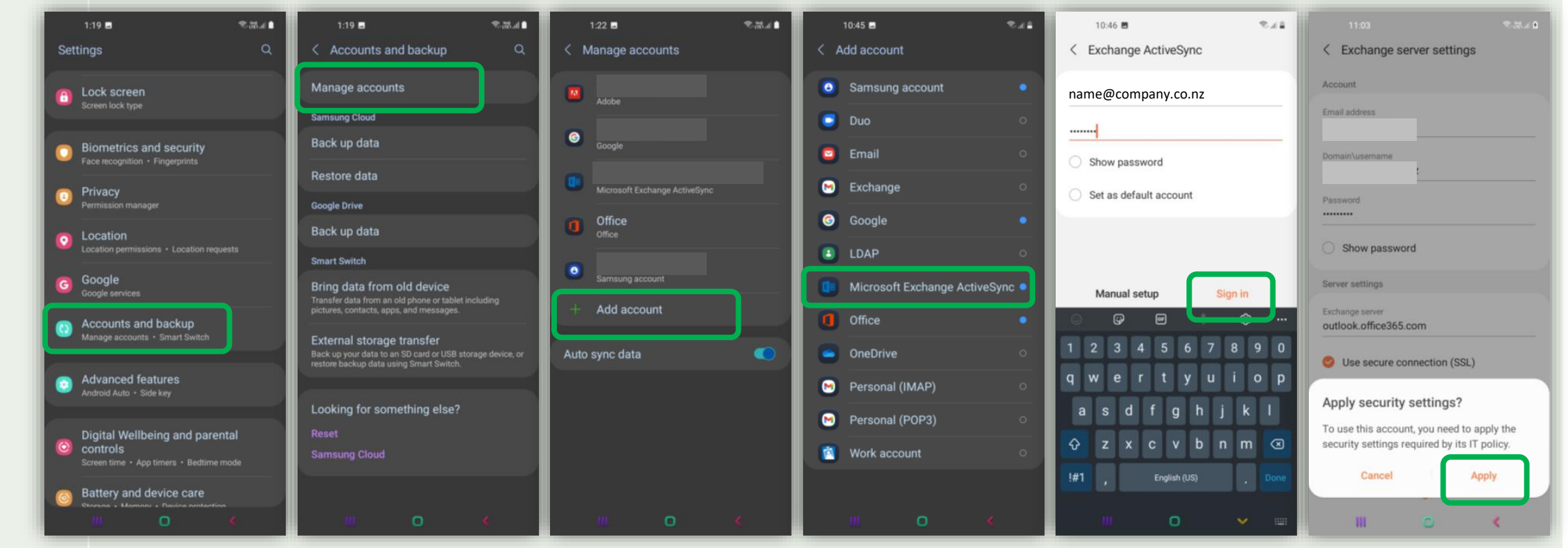

- 3. Select *Microsoft Exchange Activesync* account
- 4. Enter your new email password that was provided by email > Select Sign In

## Instruction

- 5. After selecting 'Sign In', when prompted to 'Apply Security Settings?', select 'Apply'.
- 6. You can set up which mailbox features you'd like to sync by selecting Settings > Accounts and backup > Manage Accounts > select your work email account > Sync account > Toggle on/off the features you would like (Contacts, Calendar etc.):

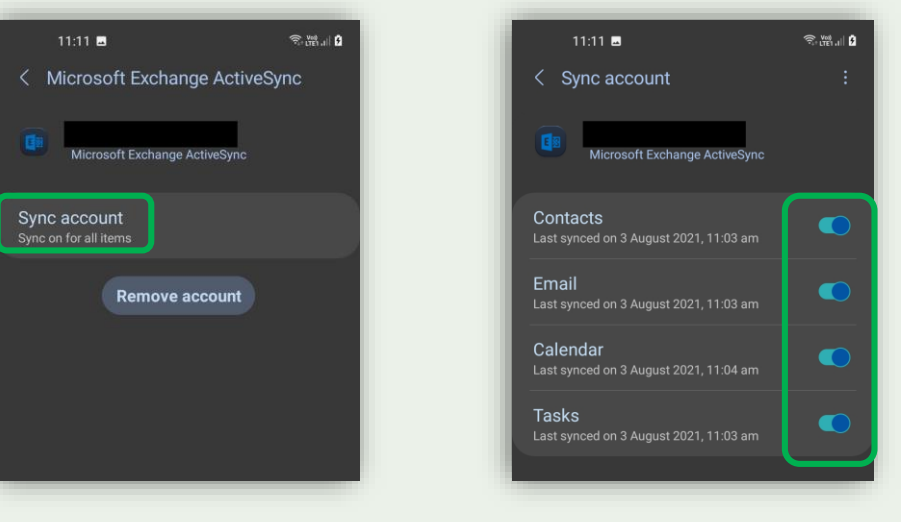

- 7. Different Android phones may have slightly different steps for navigating to the 'Add Account' option including:
  Huawei: Settings > Users & accounts > Add account > Corporate
  Oppo: Settings > Accounts and Sync > Add account
  Vodafone: Settings > Accounts > Add account
- 8. If you have any questions, or require any assistance, please contact the Helpdesk on 0800 323 484 or email support@zoomcloud.co.nz